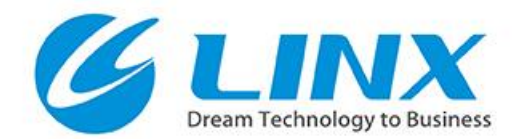

# MVTec ディープラーニングツール

Ver 0.2

#### 株式会社リンクス

© 2019 LINX Corporation

HALCON ディープラーニングツール

# HALCON ディープラーニング [オブジェクト検出]の ラベリング機能をサポートしています

HALCON Progress Edition19.05で追加された回転矩形に対応

GIINX

 画像分類・セグメンテーションのラベリング機能は、 Ver1.0でサポート予定です

リリース予定:2019年末

HALCON ディープラーニングツール

学習を行うためのデータセット(hdictファイル)を生成することができます

GLINX

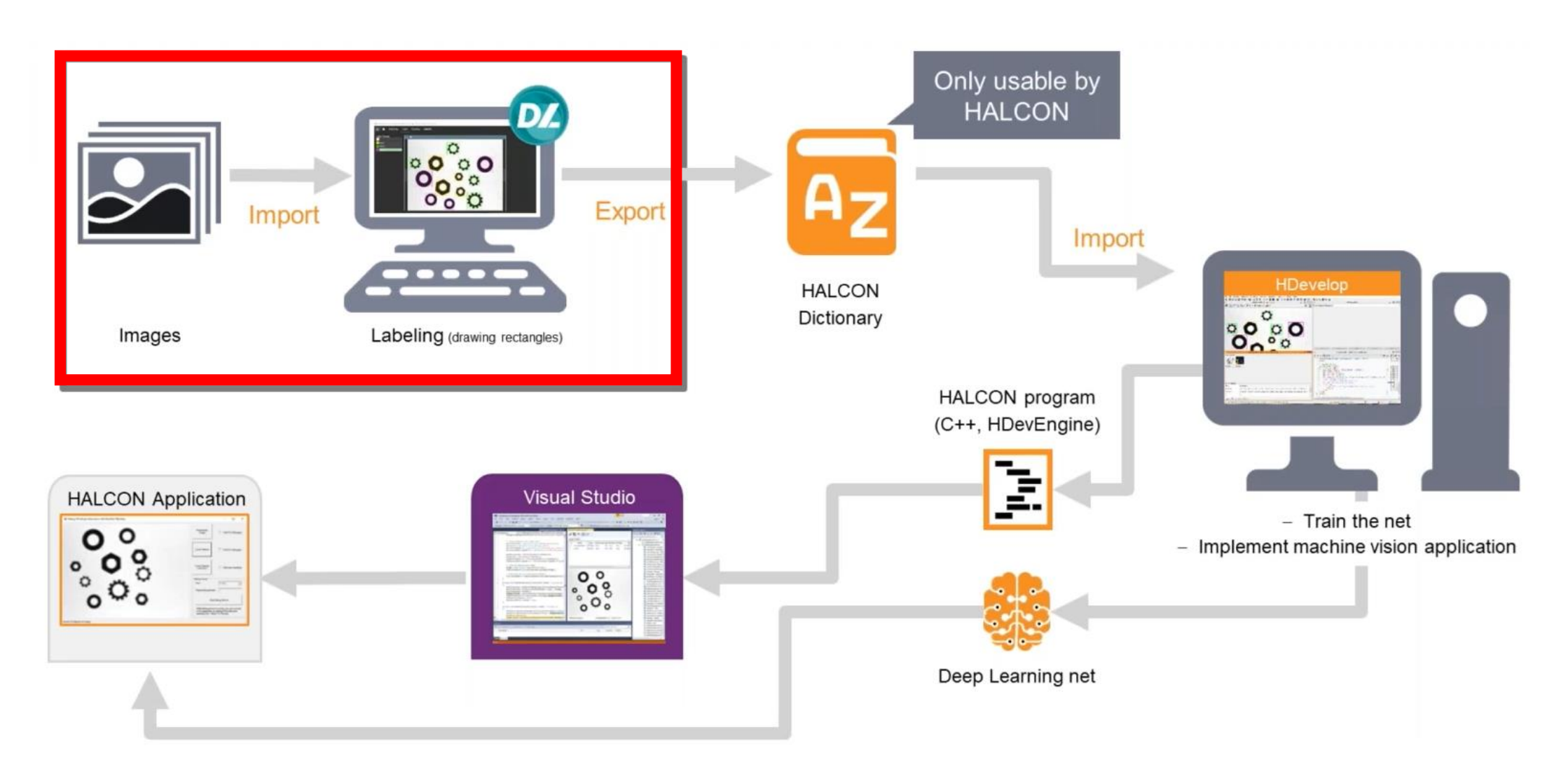

### ダウンロード手順

#### GLINX

### MVTecのホームページからインストーラを入手してください

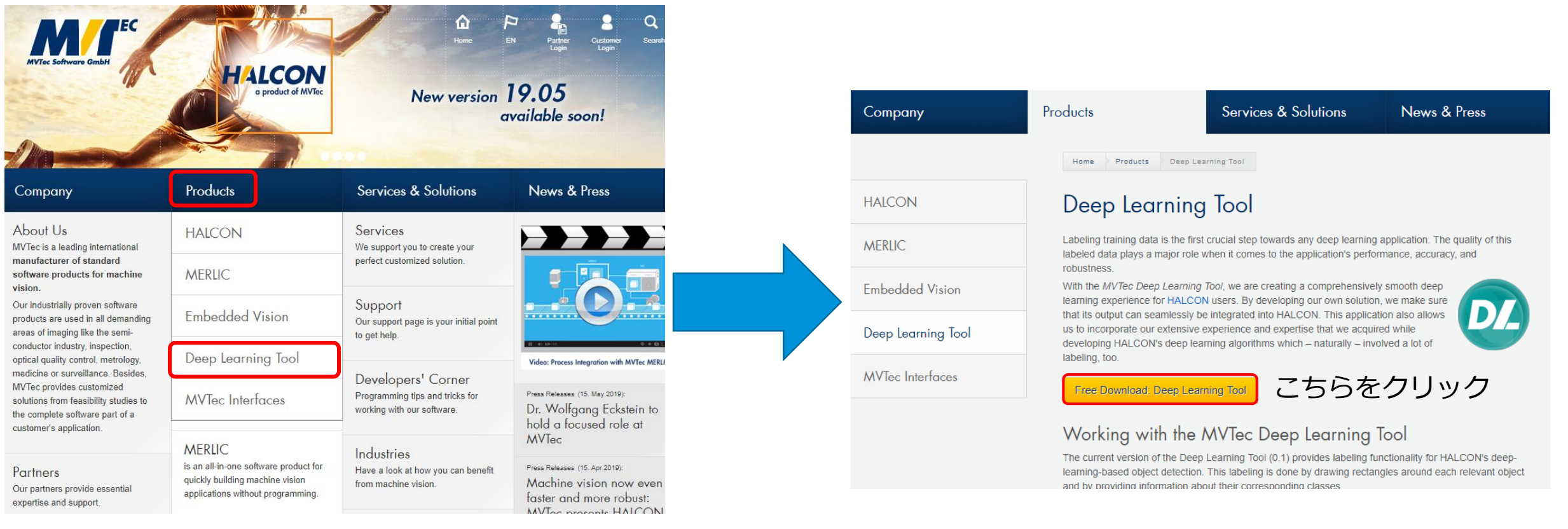

「Products」から「Deep learning Tool」を選択

### ダウンロード手順

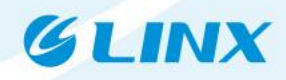

### MVTecのホームページからインストーラを入手してください

| Products                 | Services & Solutions                | News & Press |
|--------------------------|-------------------------------------|--------------|
| Home 🔰 🔒 Login           |                                     |              |
| Login                    |                                     |              |
| Enter your usernam       | ne and password in order to log in. |              |
| Username<br>linx@linx.jp | Password                            |              |
| Login                    |                                     |              |
| Not registered yet?      | Forgot your password?               |              |
| <u></u><br>フーザ容          | 緑していたいだ                             | うけこちら        |

#### Deep Learning Tool Download

Here, you can download the latest version of the MVTec Deep Learning Tool. Use the filter system below to find your Download.

**Please note:** This download is integrated in and will be installed by MVTec's new "Package Loader and Manager" – a new, lightweight, and modular means of distributing and installing our software products.

| Product            | Version |          | Operating System |   |
|--------------------|---------|----------|------------------|---|
| Deep Learning Tool | 0.2     | <b>*</b> | Windows          | - |
|                    | バージョ    | レンを選択    | र                |   |

If you are using Internet Explorer 11.0.9 please note additionally: this browser is preventing files with the file extension ".exe" from being downloaded correctly, as these file extensions are cut off. To install our products ideally, please add the file extension ".exe" manually to the respective product file, or use a different browser.

#### Please choose

Deep Learning Tool 0.2 (via MVP, MVTec's Package Loader)

Download Installer [2 MB]

オフライン版を入手

Deep Learning Tool 0.2 (for offline installation via MVP)

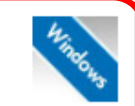

Download Installer [71 MB]

### インストール手順

- 以下の方法でmvp.exeを起動してください。
   起動すると、MVTec Software Manager画面が表示されます。
  - ユーザ権限(そのユーザのみ使用):ダブルクリック
  - 管理者権限(全ユーザで使用可能):右クリックで[管理者として実行]をクリック
- Deep Learning Toolの[Manage Installation]をクリック

| List | Catalog               | _      |                     |  |
|------|-----------------------|--------|---------------------|--|
| Lis  | t Installation        | S      |                     |  |
|      | Deep Learning Tool    | Launch | Manage Installation |  |
| B    | HALCON 10.0           | Launch |                     |  |
| HA   | HALCON 11.0           | Launch |                     |  |
| HA   | HALCON 12.0           | Launch |                     |  |
| HA   | HALCON 13.0           | Launch |                     |  |
| HA   | HALCON Progress 18.05 | Launch |                     |  |
| HA   | HALCON Progress 18.11 | Launch |                     |  |
| HA   | HALCON Steady 18.11   | Launch |                     |  |
| HA   | HALCON 8.0            | Launch |                     |  |
|      | HALCON 9.0            | Launch |                     |  |

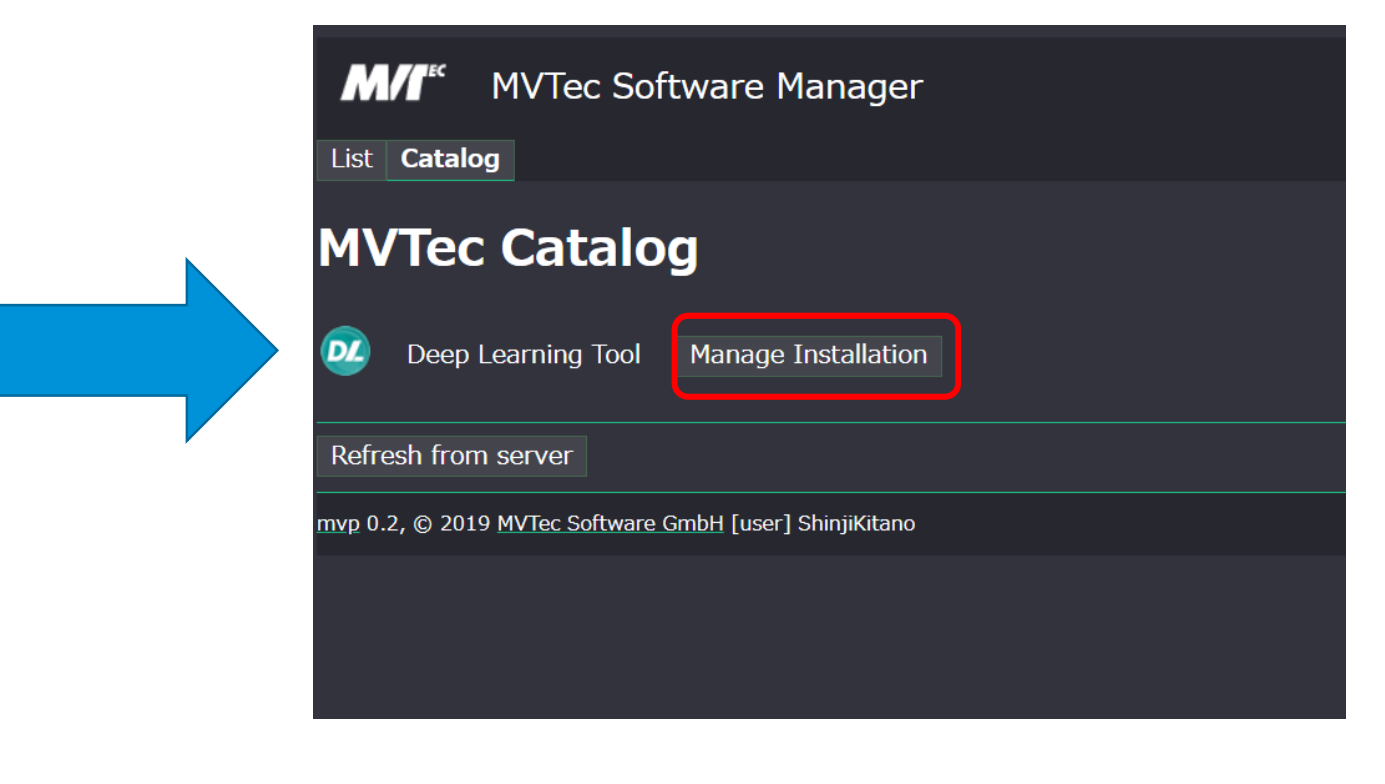

GIINX

### インストール手順

#### GLINX

# バージョンを選択し、[Install]・[Accept]をクリックしてください。 インストールが完了すると、デスクトップにショートカットが作成されます

#### M/I<sup>\*\*</sup> MVTec Package Loader and Manager

#### List Catalog

#### **Deep Learning Tool**

Note: running in user mode. Packages are installed for yourself (mushigaki).

Run as Administrator to install packages for all users

💯 Deep Learning Tool 🛛 Install 0.2 (72.1 MB) 🔻

invalid, or enforceable for any reason, the remainder of the provisions of this license will remain in full force and effect and you and MVTec will agree on the replacement of the invalid contractual provision by an appropriate provision which comes as close as possible to what you and MVTec would have wanted, had they considered the point.

#### 9. APPLICABLE LAW

This Software License Agreement is governed by the laws of Germany. The 1980 United Nations Convention on Contracts for the International Sale of Goods shall not apply. All of the disputes arising from this Software License Agreement and in association with it will be resolved exclusively by the courts of Munich.

MVTec Software GmbH - Software License Agreement for the Deep Learning Tool

Status: 21 March <u>2019</u>

Accept

mvp 0.2, © 2019 MVTec Software GmbH [use

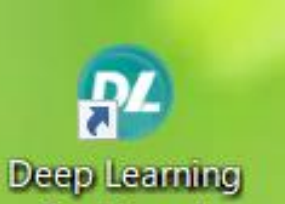

Tool (user)

#### GLINX

## インストールおよび実行時注意事項

Webサーバーが起動して画面が開かれますので、デフォルトのブラウザで 表示されない場合は任意のHTML5準拠のブラウザに 下記のアドレスを入力してください

http://localhost:8000

- 最初の起動時にファイアーウォールの警告が発行される場合がありますので その場合はアクセスを許可してください。
- システムがインターネットへの直接接続をサポートしていない場合は、 HTTPプロキシ経由で接続するように、構成設定「HTTP」にプロキシを 入力します。

[プロキシ]フィールドをクリックし、Enterを押して変更を確定します。 実際にプロキシ設定を使用するには再起動してください。

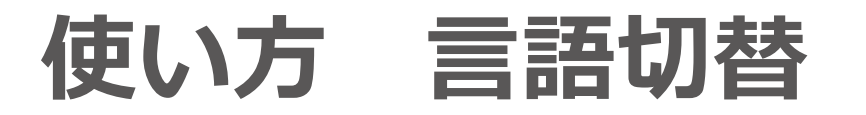

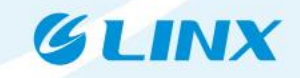

#### ■ 右上にある設定のアイコンをクリックし

[Language]の設定で[言語表示名(ja\_JP)]を選択してアプリケーションを

#### 再起動することで日本語に替えられます。

| 🥺 MVTec Deep Learning | Tool                                                 |                                  |       | – 🗆 X |
|-----------------------|------------------------------------------------------|----------------------------------|-------|-------|
| PROJE                 | Edit User Preferences                                |                                  |       | ?     |
|                       | Language                                             |                                  |       |       |
|                       | Maximum number of recent projects                    | Deutsch (de_DE)<br>言語表示名 (ja_JP) |       |       |
| Test Orien            | Open latest project at program start                 | 语言显示名称 (zh_CN)                   |       |       |
|                       | Show crosslines for labeling axis-aligned rectangles |                                  |       |       |
| Orient                | Opacity of cross for labeling                        | <u> </u>                         | +     |       |
| Project Descr         | Zoom in when moving mouse wheel up                   |                                  |       |       |
|                       | Default project folder                               | C:/Users/skitano/Documents       |       |       |
|                       |                                                      |                                  | CLOSE |       |
|                       |                                                      |                                  |       |       |

## 使い方 プロジェクトの作成

### ■ 起動後、左上にある[NEW PROJECT]をクリックすることで

画像データとラベリングデータを結び付けるプロジェクトを生成します。

GIINX

Project Nameにプロジェクトファイルの名前を入力します。

|                                                            |                  | NEW PROJECT                                                                  | RECENT PROJECTS:                                                   |
|------------------------------------------------------------|------------------|------------------------------------------------------------------------------|--------------------------------------------------------------------|
| /Tec Deep Learning Tool                                    |                  | DPEN PROJECT                                                                 |                                                                    |
|                                                            |                  | Open Project Details:                                                        | Create New Project                                                 |
| EW PROJECT                                                 | Recent projects: | Project Name: 💉 🖌                                                            | Para Jean Nuise<br>SampleProject                                   |
| DPEN PROJECT                                               |                  | Project Description:                                                         | Decomposition                                                      |
| JECT DETAILS:                                              |                  | Deep Learning Method:<br>Object detection                                    | Enter a project description                                        |
| pleProject<br>ect Description:                             |                  | Project File:<br>%/Users/ShinjiKitano/Documents/<br>~kUP/test.dtp            |                                                                    |
| Learning Method:<br>ct detection                           |                  | oel Classes:<br>2: 1, 2                                                      | PATH:<br>C:/Users/ShinjiKitano/Documents/SampleProject.dltp DROWSE |
| ct File:<br>.ers/ShinjiKitano/Documents/<br>.eProject.dltp |                  | Images:<br>1 images (1 have been labeled)<br>3 labels altogether             | DEEP LEARNING METHOD:                                              |
| Classes:<br>sule, Tablet1, Tablet2<br>                     |                  | Creation Time / Modification Time:<br>2019/04/24 11:23 / 2019/04/24<br>11:24 | Object Detection     Segmentation                                  |
| s:<br>nages (4 have been labeled)<br>els altogether        |                  | Program Version / File Version:<br>0.1 / 2                                   | CANCEL CREATE PROJECT                                              |
| ion Time / Modification Time:                              |                  |                                                                              |                                                                    |

### 使い方 プロジェクトの種類選択

- 名前の入力後、Methodの選択を行います。
  - 複雑な形状で斜め方向の情報も必須となる場合は[Oriented Rectangles]を

GI INY

選択してから[CREATE PROJECT]を選択します。

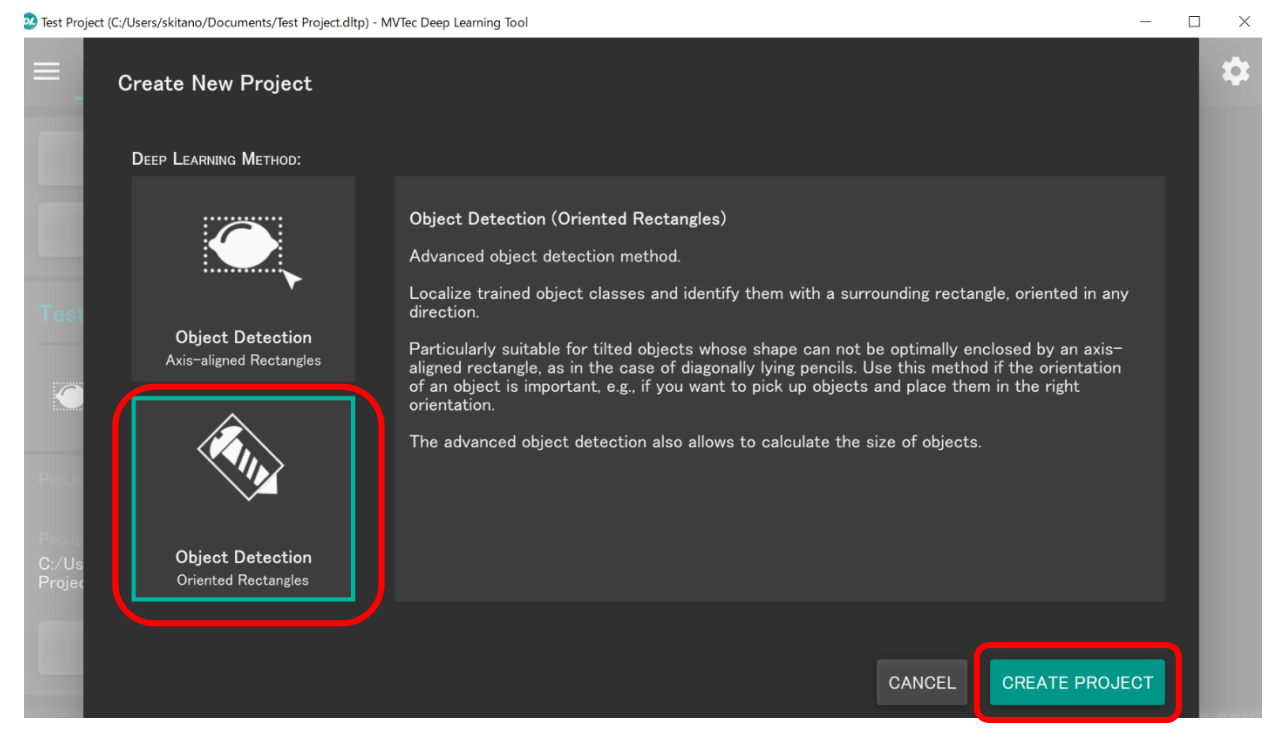

※ プロジェクト作成後、傾きの有/無を変更することはできません

### 使い方画像の登録

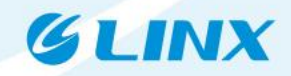

# GALLERYのタブで、[ADD IMAGE]か[ADD IMAGE FOLDER]をクリックし ラベリングを行う画像か、画像の入ったフォルダを選択します

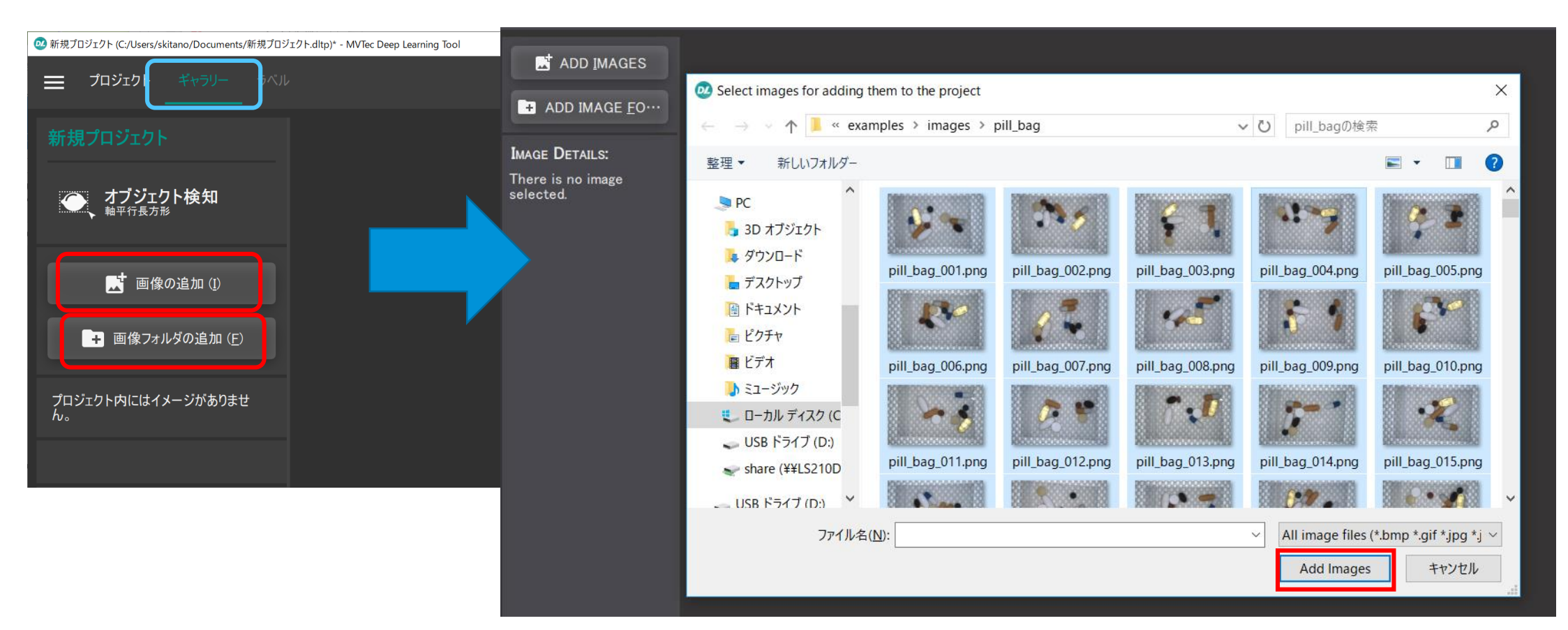

#### ※ tiff形式は読み込めないため注意してください

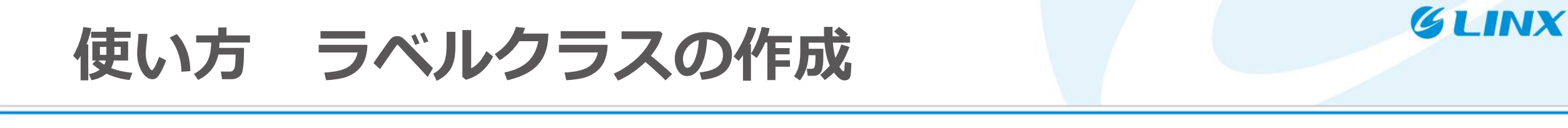

■ 登録された画像をダブルクリックすることでその画像のラベリングを行います

ラベルクラス(LABEL CLASSES)の項目に必要な分類クラスを登録します

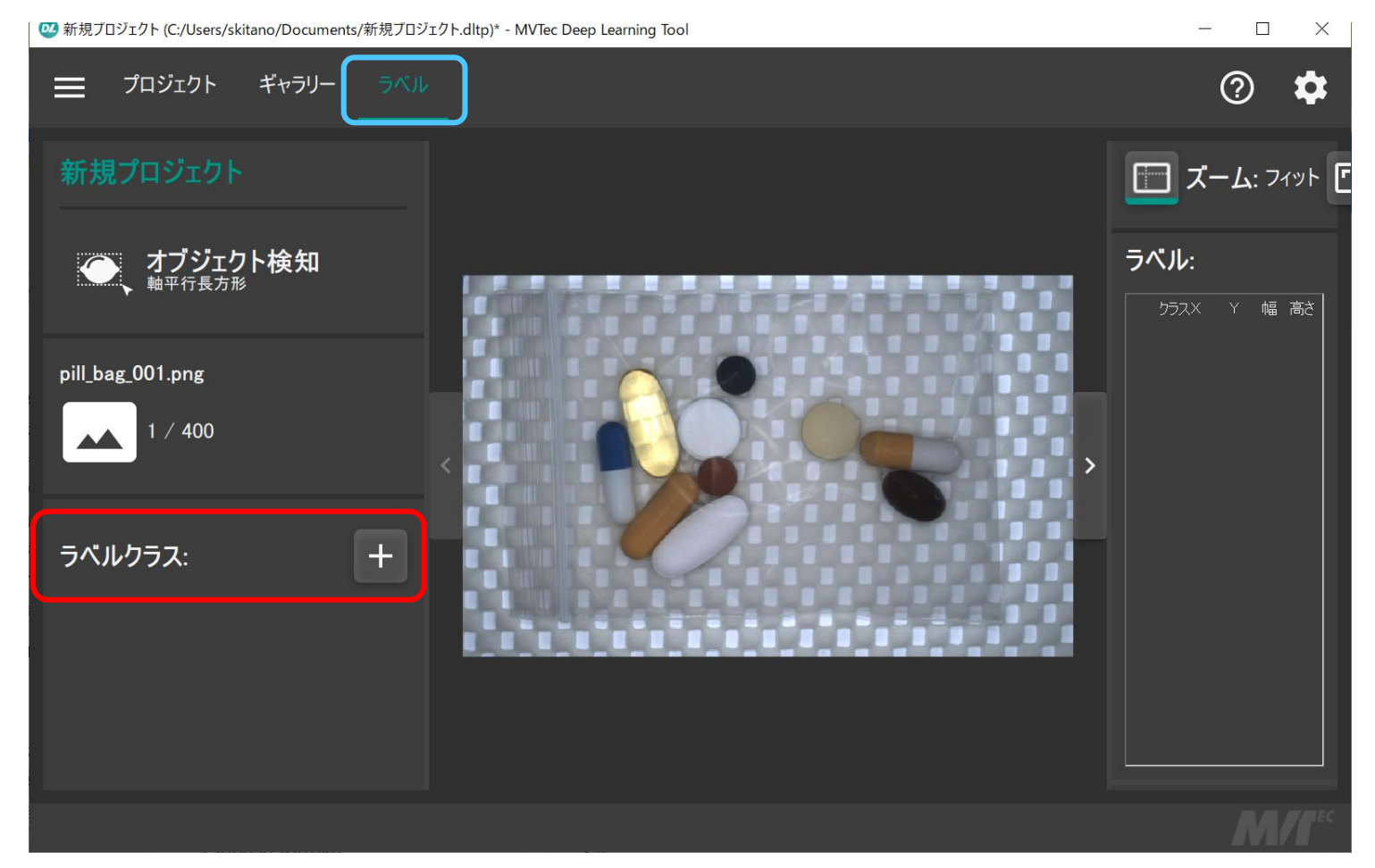

### 使い方 ラベリング-X軸に平行な長方形

### ■ ラベルをつけるクラスを選択し、画像上で左クリックして

### ドラッグすることで領域を作成します

### 領域作成後にクラス、位置、サイズの変更・調整も可能です。

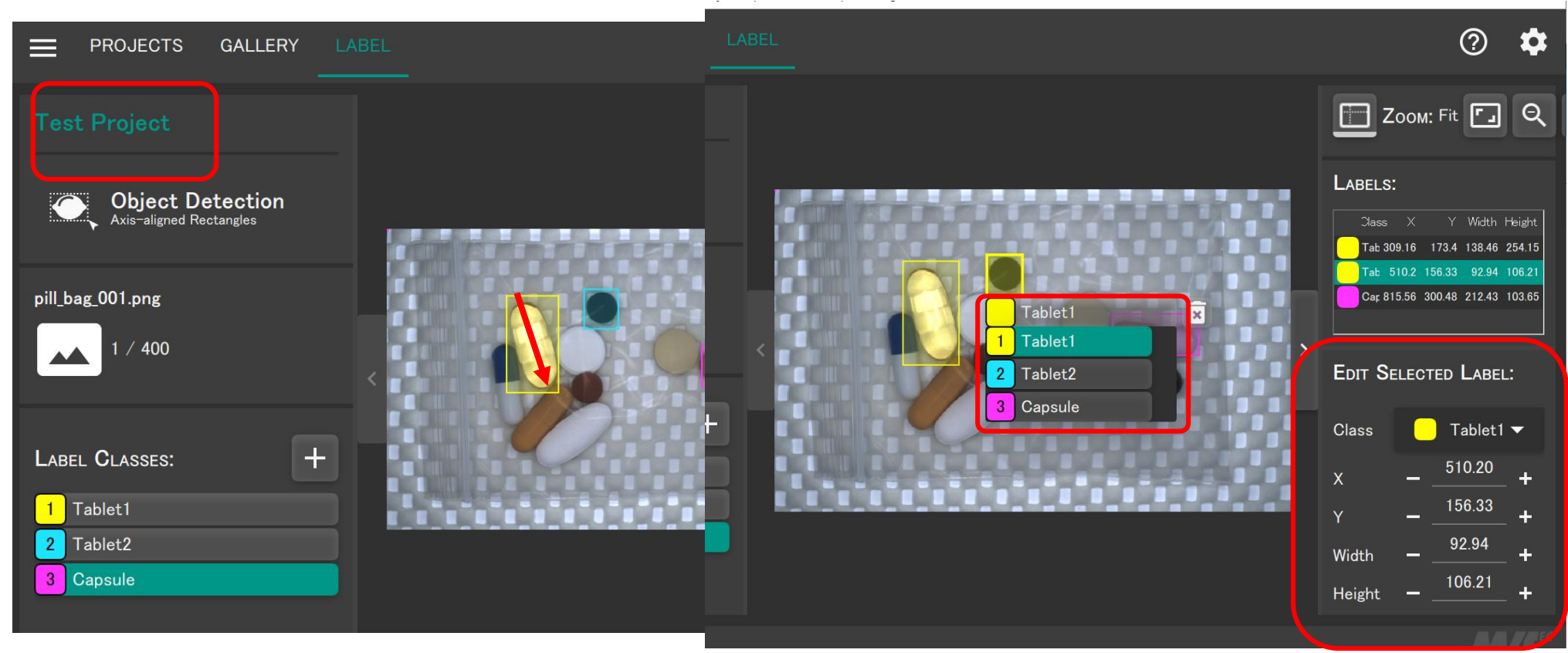

GLINX

## 使い方 ラベリング-回転のある長方形

# ラベルをつけるクラスを選択し、画像上で左クリックするとバーが 作成されるため、開始位置に必要な長さを引いてから 対象の幅の長さを取って長方形を作成します。 領域作成後に位置、クラス、サイズ、角度と90°単位での向きの変更・調整が 可能です。

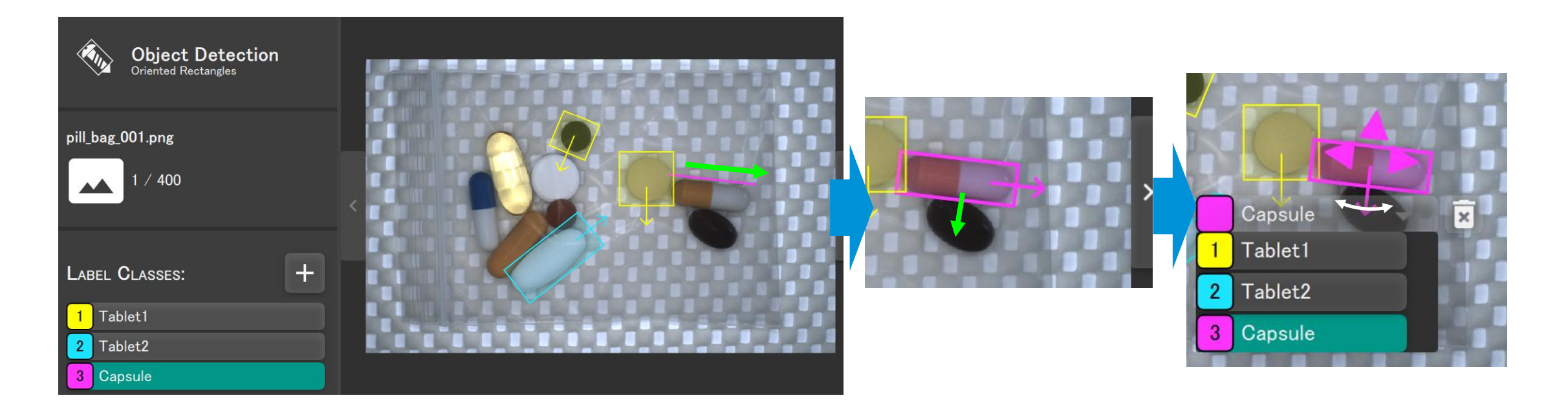

GIINX

# 使い方 画像の切り替えとデータエクスポート <sup>(\*)</sup>

画像の左右にある矢印より画像の切り替えが可能です。 こうしてすべての画像にラベリングを行ったあと、左上の[=]をクリックし [Export Dateset]を選択すると、各画像ごとのラベリング結果が書かれた

hdictファイルが出力されます。

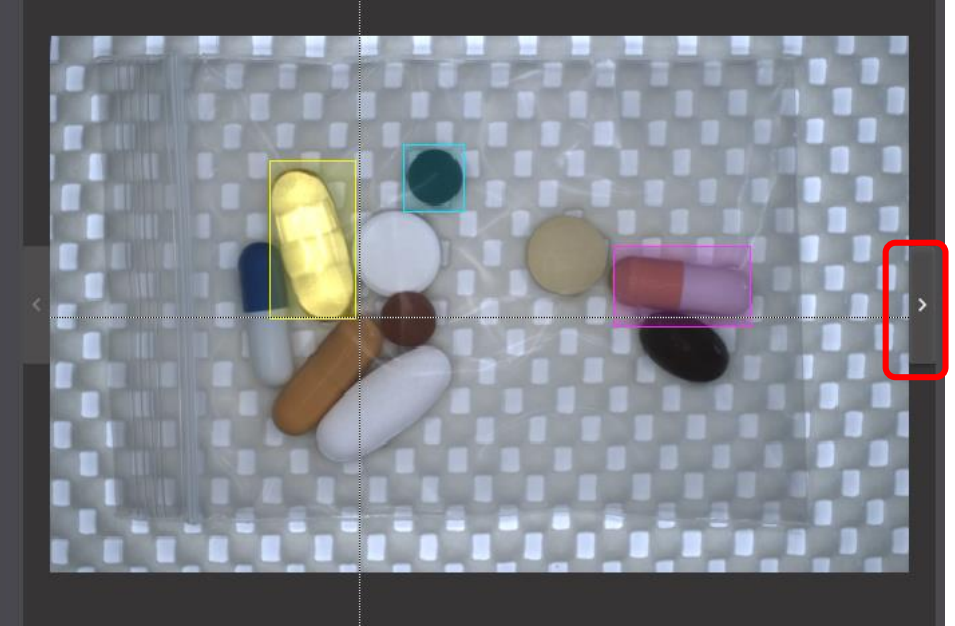

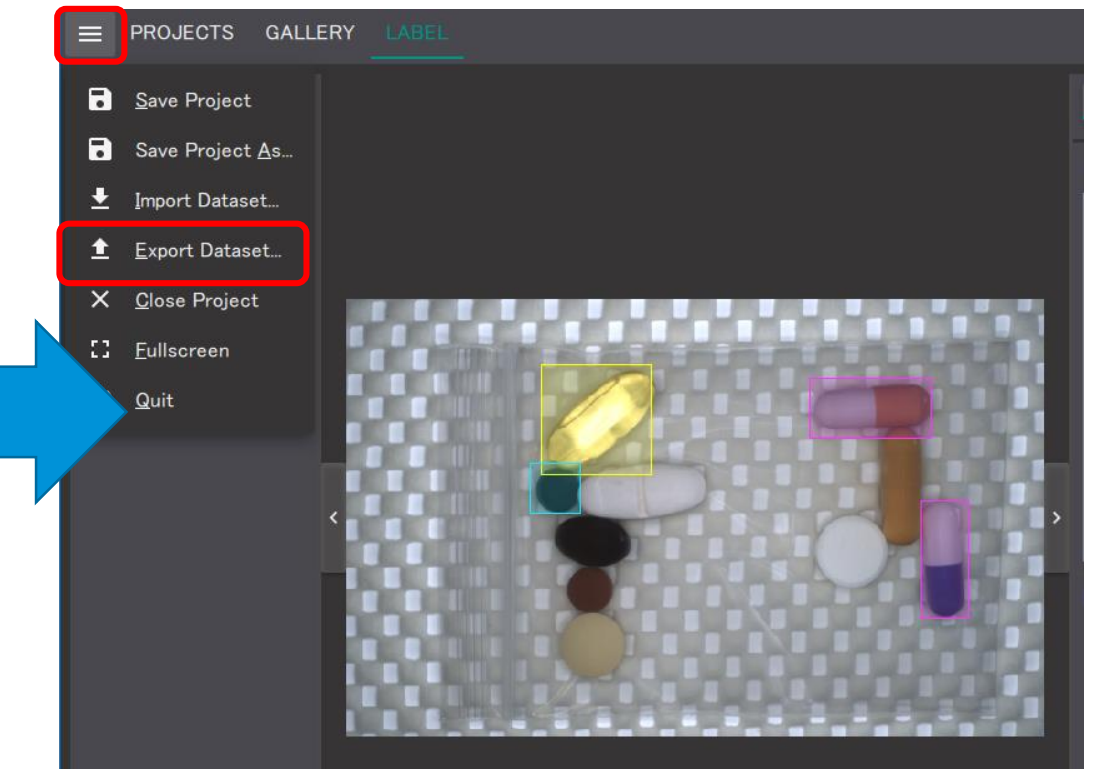

## 使い方 hdictファイルについて

- hdictファイルはHALCONを用いて読み取ることができ
  - トレーニングの際に位置データとして使用します。
- オペレータread\_dictによってファイルを開くことでハンドルとして
  - データが生成され、get\_dict\_tupleでキーを指定することで各値を出力します。

GIINX

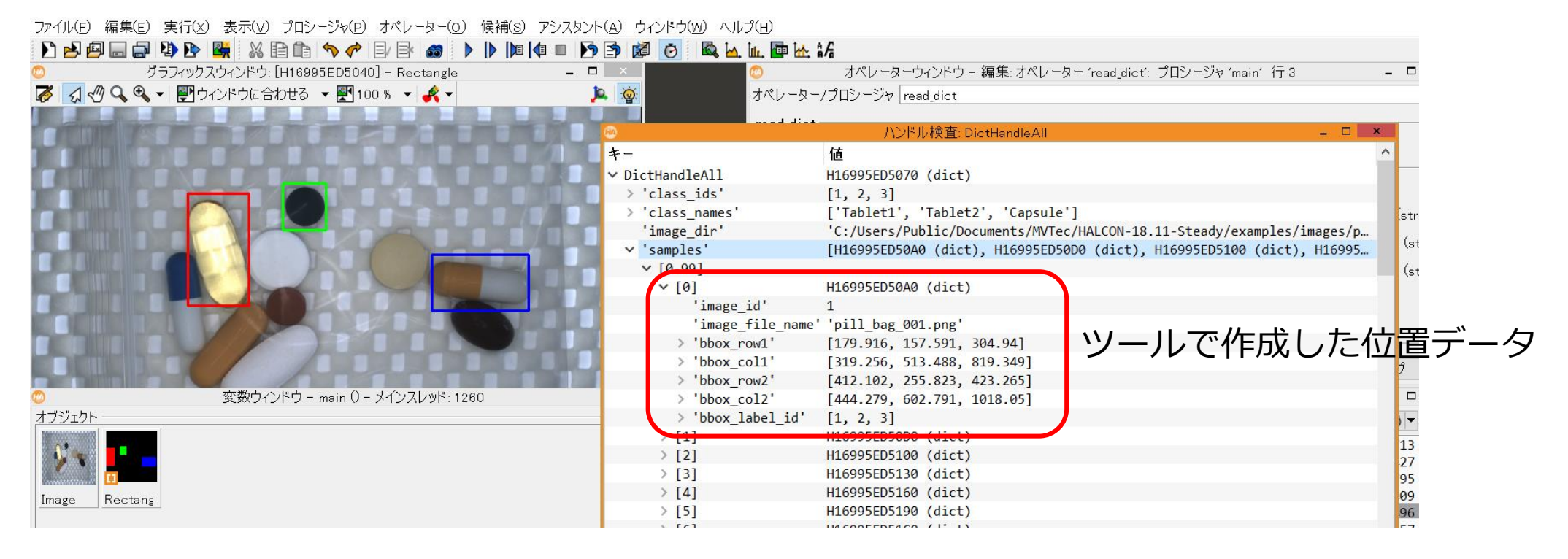

### オブジェクト検出の学習の実行にあたって1

■ ディープラーニングツールでエクスポートしたhdictから学習を行う場合

GI INIY

登録されている画像の入ったフォルダ名が絶対パスのため

トレーニングを別PCで行う場合は別途調整してください。

使用するオペレータ: set\_dict\_tuple (DictHandle, 'image\_dir', フォルダ名)

| (HA)            |                                  | ハンドル検到                | : DictHandle                           |                                                 |
|-----------------|----------------------------------|-----------------------|----------------------------------------|-------------------------------------------------|
| +-              | 値                                |                       |                                        |                                                 |
| ∨ DictHandle    | H1BCCD404070 (dict)              |                       |                                        |                                                 |
| > 'class_ids'   | [1, 2, 3]                        |                       |                                        |                                                 |
| > 'class_names' | '['Tablet1', 'Tablet2', 'Capsule |                       |                                        |                                                 |
| 'image_dir'     | 'C:/Users/Public/Documents/MVTe  | ec/HALCON-18.11-Ste   | ady/examples/images/pill_bag/'         |                                                 |
| ✓ `samples'     | [HIBCCD4040A0 (dict), HIBCCD404  | 40D0 (dict), HIBCCD   | 404100 (dict), HIBCCD404130 (dict), H  |                                                 |
| ✓ [0-99]        |                                  | (FA)                  |                                        | ハンドル検査: DictHandle                              |
| > [0]           | H1BCCD4040A0 (dic                | +-                    | 値                                      |                                                 |
| > [1]           | H1BCCD4040D0 (dict               | ✓ DictHandle          | H1BCCD404070 (dict)                    |                                                 |
|                 |                                  | > 'class_ids'         | [1, 2, 3]                              |                                                 |
|                 |                                  | > 'class names        | '['Tablet1'. 'Tablet2', 'Capsule']     |                                                 |
|                 |                                  | 'image_dir'           | 'TrainingImage'                        |                                                 |
|                 |                                  | <pre> 'samples'</pre> | [H1BCCD4040A0 (dict), H1BCCD4040D0 (d: | ict), H1BCCD404100 (dict), H1BCCD404130 (dict), |
|                 |                                  | ✓ [0-99]              |                                        |                                                 |
|                 |                                  | > [0]                 | H1BCCD4040A0 (dict)                    |                                                 |
|                 |                                  | × [1]                 | HIDCODADADDA (dict)                    |                                                 |

画像が複数のフォルダにある場合は設定するフォルダにまとめてください

### オブジェクト検出の学習の実行にあたって2

### ディープラーニングツールでエクスポートしたhdictから学習を行う場合

本ツールから出力されるClass IDの番号と関数:create\_dl\_model\_detectionから出力される Class IDが異なるため、修正を行っていただく必要があります。 手順:

GIINY

get\_dict\_tuple (DictHandle, 'class\_ids', class\_ids)
set\_dict\_tuple (DictHandle, 'class\_ids', class\_ids -1)

| )                           |                                    | こと                                      |               |                           |                                 |
|-----------------------------|------------------------------------|-----------------------------------------|---------------|---------------------------|---------------------------------|
| +-                          | 値                                  |                                         |               |                           |                                 |
| ✓ DictHandle                | H1BCCD404070 (dict)                |                                         |               |                           |                                 |
| <pre>&gt; 'class_ids'</pre> | [1, 2, 3] ツール側Cl                   | ass ID                                  |               |                           |                                 |
| > Class 130 *               | ネットローク生成                           |                                         | 38 * ネットワ     | ーク生成                      |                                 |
| 'image 139 cr               | reate dl model detection (Backbo   | ne NumClasses DIModelDetectionParam DIM | 39 create     | dl_model_detection (Backb | oone, NumClasses, DLModelDetect |
| ✓ 'sampl 140                | cute_ui_model_uctection (buckbo    |                                         | 10<br>11 * MA |                           | IN IN                           |
| ✓ [0-9 141 *                | B                                  |                                         | 12 se +-      |                           | 値                               |
| > [0 1🕸 se                  | +-                                 | 値                                       | 13 V DI       | ModelHandle               | H1F174188(60 (d] model)         |
| <b>1</b> 43                 | ∨ DLModelHandle                    | H1F174188C60 (dl_model)                 | 14 * >        | 'aspect ratios'           | [0.8, 1.2]                      |
| 144                         | > 'aspect_ratios'                  | [0.8, 1.2]                              | 15 se         | 'backbone'                | 'pretrained dl classifier       |
| 145 Se                      | 'backbone'                         | 'pretrained_dl_classifier_enhanced'     | se            | 'batch_size'              | 1                               |
| 140 st                      | 'batch_size'                       | 1                                       |               | 'capacity'                | 'medium'                        |
| 148                         | 'capacity'                         | <u>'medium'</u> ネットワーク                  | > ×           | 'class_ids'               | [1, 2, 3]                       |
| 149 el                      | <pre>&gt; 'class_ids'</pre>        |                                         |               | 'image_dimensions'        | [640, 512, 3]                   |
| 150                         | <pre>&gt; 'image_dimensions'</pre> | [640, 512, 3] 牛成時のClass ID              | 1 en          | 'image_height'            | 512                             |
| 151 en                      | 'image_height'                     | 512                                     | 52 if         | 'image_num_channels'      | 3                               |
| 152 if                      | 'image_num_channels'               | 3                                       | 53            | limaga nanga min!         | 107                             |
| 153                         | 'image_range_min'                  | -127                                    |               |                           |                                 |

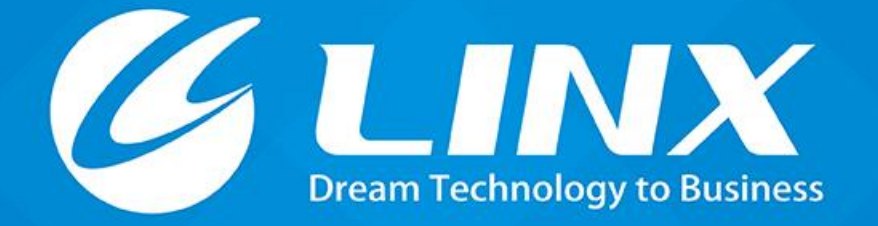

https://linx.jp Tel:03-6417-3371

© 2019 LINX Corporation